🚜 SiteMap

Go

« Down Time Anno

🖾 Contact Us

Click here to Login

**Tender Search** 

**Help For Contractors** 

Information About DSC

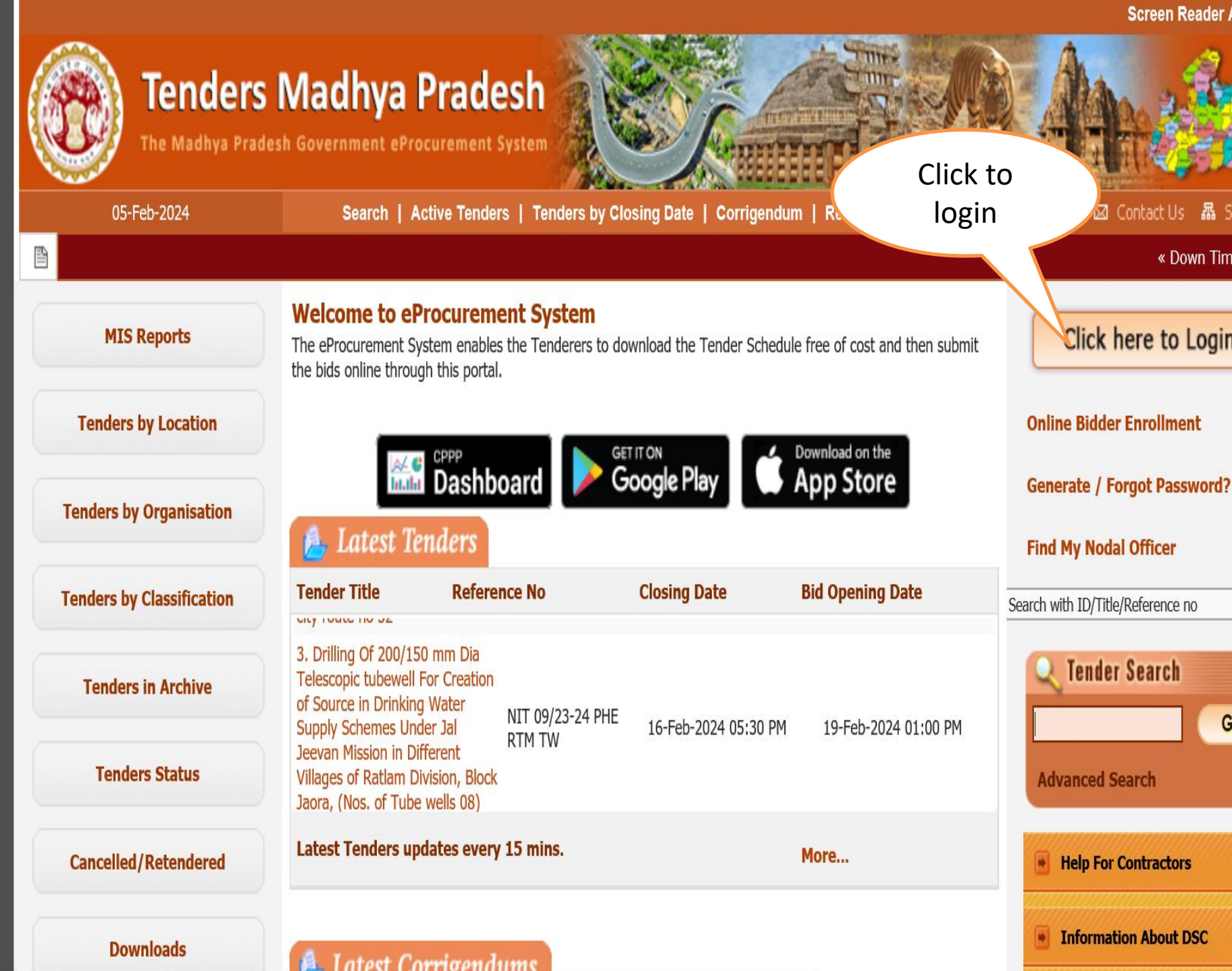

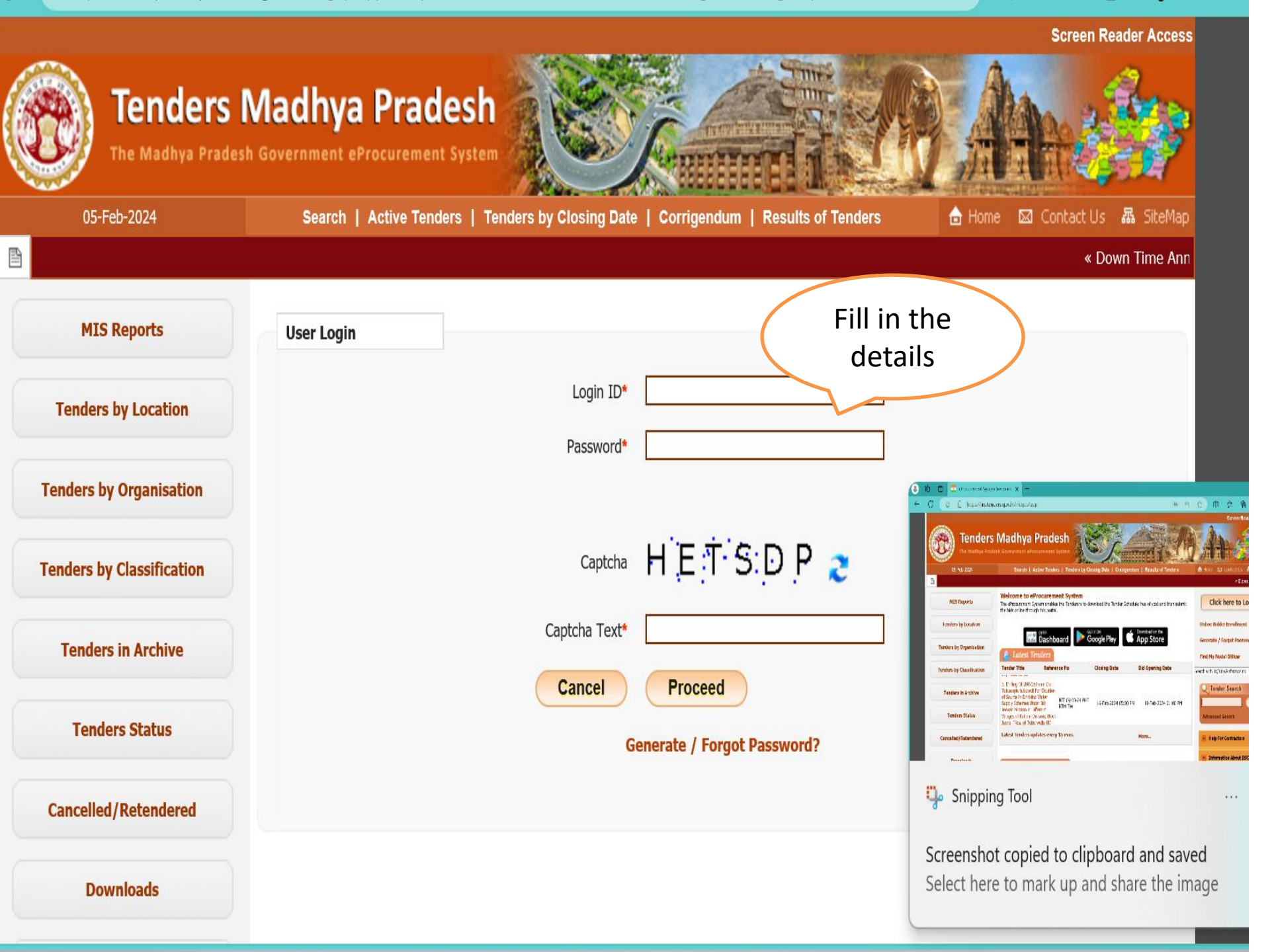

Screen Reader Access

| 6  |   |
|----|---|
| 12 |   |
| R  | 5 |
| 1  | 1 |

https://i

# Tenders Madhya Pradesh

'he Madhya Pradesh Government eProcurement System

| 05-Feb-2024                                                                                                    | Search   Active Tenders   Tenders                      | by Closing Date   Corrigendum   Results of Tenders                                    | 🔒 Home 🖾 Contact Us 🗛 SiteMap                                           |
|----------------------------------------------------------------------------------------------------|--------------------------------------------------------|---------------------------------------------------------------------------------------|-------------------------------------------------------------------------|
| <ul> <li>5 Hrs to 23.00 Hrs. « Suggestion</li> <li>MIS Reports</li> <li>Tenders by Location</li> <li>Tenders by Organisation</li> </ul> | on for making payments on MP Tenders Portal User Login | Enter the<br>login detai<br>and<br>Login ID* godeconstructioner, Captcha<br>Password* | Is                                                                      |
| Tenders by Classification                                                                                                    |                                                        | Captcha HETSDP 2                                                                      |                                                                         |
| Tenders in Archive                                                                                                    |                                                        | Captcha Text* HETSDP Cancel Proceed                                                   |                                                                         |
| Tenders Status                                                                                                    |                                                        | Generate / Forgot Password?                                                           | 🛃 Java Update Checker                                                   |
| Cancelled/Retendered                                                                                                    |                                                        |                                                                                       | Java Update Available<br>A new version of Java is ready t<br>installed! |
| Downloads                                                                                                    |                                                        |                                                                                       | Click here to continue.                                                 |
| ptenders.gov.in/nicgep/app                                                                                                    |                                                        |                                                                                       |                                                                         |

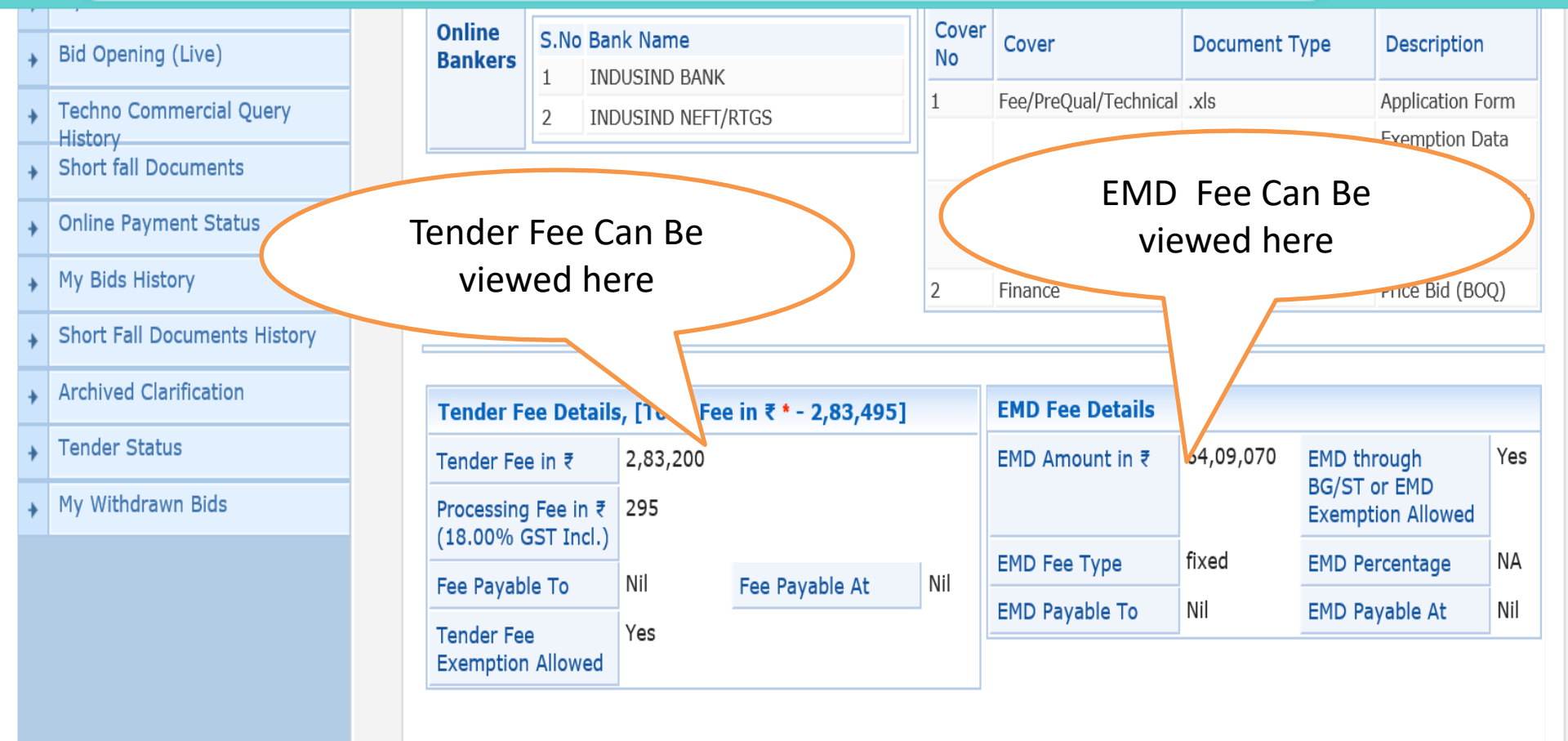

| Work Item Deta               | ils                                                                                                    |  |  |  |  |  |  |  |
|------------------------------|----------------------------------------------------------------------------------------------------|--|--|--|--|--|--|--|
| Title                        | nviting Online Tender cum auction (E-Forward Auction) for allotment of Industrial Plots to the eligible<br>ndustrial units in Industrial Area of MPIDC |  |  |  |  |  |  |  |
| Work Description             | viting Online Tender cum auction (E-Forward Auction) for allotment of Industrial Plots to the eligible<br>dustrial units in Industrial Area of MPIDC   |  |  |  |  |  |  |  |
| Pre Qualification<br>Details | Please refer Tender documents.                                                                                                    |  |  |  |  |  |  |  |
| Independent                  |                                                                                                    |  |  |  |  |  |  |  |
| External<br>Monitor/Remar    | meet.google.com is sharing your screen. Stop sharing <u>Hide</u>                                                                                       |  |  |  |  |  |  |  |
|                              |                                                                                                    |  |  |  |  |  |  |  |

|                        | S.No                                                                                                    | Document Name        | Description                                    | L<br>5                                        | Bize (in KB)                |  |  |  |
|------------------------|----------------------------------------------------------------------------------------------------|----------------------|------------------------------------------------|-----------------------------------------------|-----------------------------|--|--|--|
|                        | 1                                                                                                    | Tendernotice_1.pdf   | Click on Links to                              |                                               | 1084.41                     |  |  |  |
|                        | Download the Download the Downl |                      |                                                |                                               |                             |  |  |  |
| Work Item<br>Documents | S.No                                                                                                    | Document Type        | Document Name                                  | Description                                   | Document<br>Size (in<br>KB) |  |  |  |
|                        | 1                                                                                                    | Tender Documents     | EOI161forIndustrialPlotallotmentMPIDC.pdf      | EOI FOR INDUSTRIA<br>PLOT ALLOTMENT<br>MPIDC  | L 769.71                    |  |  |  |
|                        | 2                                                                                                    | BOQ                  | BOQ_386459.xls                                 | Price Bid (BOQ)                               | 300.50                      |  |  |  |
|                        | 3                                                                                                    | Additional Documents | NIT161ExemptionDatasheetUpdate.xls             | NIT 161 Exemption<br>Data Sheet               | 67.00                       |  |  |  |
|                        | 4                                                                                                    | Additional Documents | ApplicationForm.xls                            | Application Form                              | 29.00                       |  |  |  |
|                        | 5                                                                                                    | Additional Documents | NIT161DatasheetForAllotableIndustrualPlots.xls | Data Sheet of<br>Allotable Industrial<br>Plot | 45.50                       |  |  |  |

| Tender Inviting Autho | rity            |                                 |
|-----------------------|-----------------|---------------------------------|
| Name                  | MD              |                                 |
| Address               | MPIDC Bhopal HQ | Click on <b>Proceed for</b>     |
|                       |                 | Back Proceed For Bid Submission |

| □ □ □ □ = |                                                              |                                     |                  |           |               |                         | _                           | D                      | Х            |        |        |              |           |           |                  |
|-----------|--------------------------------------------------------------|-------------------------------------|------------------|-----------|---------------|-------------------------|-----------------------------|------------------------|--------------|--------|--------|--------------|-----------|-----------|------------------|
| C         | Home Insert Page La                                          | ayout Formulas Data Rev             | riew View        |           |               |                         |                             |                        |              |        |        |              |           | 0 -       | ⊐ x              |
| ľ         | Calibri                                                      | • 9 • A A                           | =                | Wrap T    | ext           | eneral                  | ▼                           | Norma                  | al 4 Per     | cent 2 |        |              | ∑ AutoSum | 27 6      | Å                |
| Past      | te 🗳 Format Painter 🛛 B 🚪                                    |                                     |                  | •a• Merge | & Center      | <b>₽</b> % <b>,</b> *.0 | Conditional<br>Formatting * | Format Perce           | ent 3 No     |        | Dowr   | nload        |           | Sort & Fi | ind &<br>elect ▼ |
|           | Clipboard © Font © Alignment © Number © Sty "NIT161exemption |                                     |                  |           |               |                         |                             |                        |              |        |        |              |           |           |                  |
|           | N5 🔻 (°                                                      | <i>f</i> ₂ =IF(OR(L6:L53),SU        | M(F6:F53)-ł      | (5,0)     |               |                         |                             | /                      |              | datas  | heet   | update       | e" to     |           | Ň                |
|           | E                                                            | F                                   | G                | Н         |               | J                       | К                           | М                      |              | know   | tha    |              | tion      |           |                  |
| 1         |                                                              |                                     |                  |           |               |                         |                             |                        |              | KIIOW  | the    | exemp        |           |           |                  |
| 2         |                                                              |                                     |                  |           |               |                         |                             |                        |              | amou   | int ar | id pay       | able      |           | ≡                |
| 3         |                                                              |                                     |                  |           |               | Print Quote             | d Item                      | Open Unqu              | uoted items  |        | amo    | ount         |           |           |                  |
|           | Total Application fees                                       |                                     | Quoting          | Tender    | EMD to be     | Total Tender            | Total EMD                   | Exemption              | Exemption    |        |        |              |           |           |                  |
|           | including GST @18%/                                          | 25% of land Premium (In<br>Re )/FMD | for<br>Plot/Item | Fee to    | Paid          | Fee To be               | Fee to be paid              | Value of<br>Tender Fee | Value of EMD |        |        |              |           |           |                  |
| 4         | Tender Fees                                                  |                                     | (In Rs.)         | (In Rs.)  | (In Rs.)      | Bidder                  | (In Rs.)                    | (In Rs.)               | (In Rs.)     |        |        |              |           |           |                  |
| 5         | R INDUSTRIAL PLOTS OF MF                                     | IDC                                 |                  |           | 1             | 11800                   | 97388                       | 271400                 | 6311682      |        |        |              |           |           |                  |
| 6         | 5900                                                         | 48694                               | Yes              | 5900      | 48694         |                         |                             |                        |              |        |        |              |           |           |                  |
| 7         | 5900                                                         | 48694                               | Yes              | 5900      | 48694         |                         |                             |                        |              |        |        |              |           |           | I                |
| 8         | 5900                                                         | 82352                               | Select           | 0         | 0             |                         |                             |                        |              |        |        |              |           |           |                  |
| 9         | 5900                                                         | 81898                               | Select           | 0         | 0             |                         |                             |                        |              |        |        |              |           |           | •                |
| K (       | Sheet1 / Sheet2 /                                            | <b>2</b> 7                          | 1                | m         | eet.google.co | om is sharing yo        | ur screen. St               | op sharing             | <u>Hide</u>  | 1      | I      |              |           |           |                  |
| Read      | у                                                            |                                     |                  |           |               |                         |                             |                        |              |        |        | <b># 1 1</b> | 10% 🕞     |           | -+               |

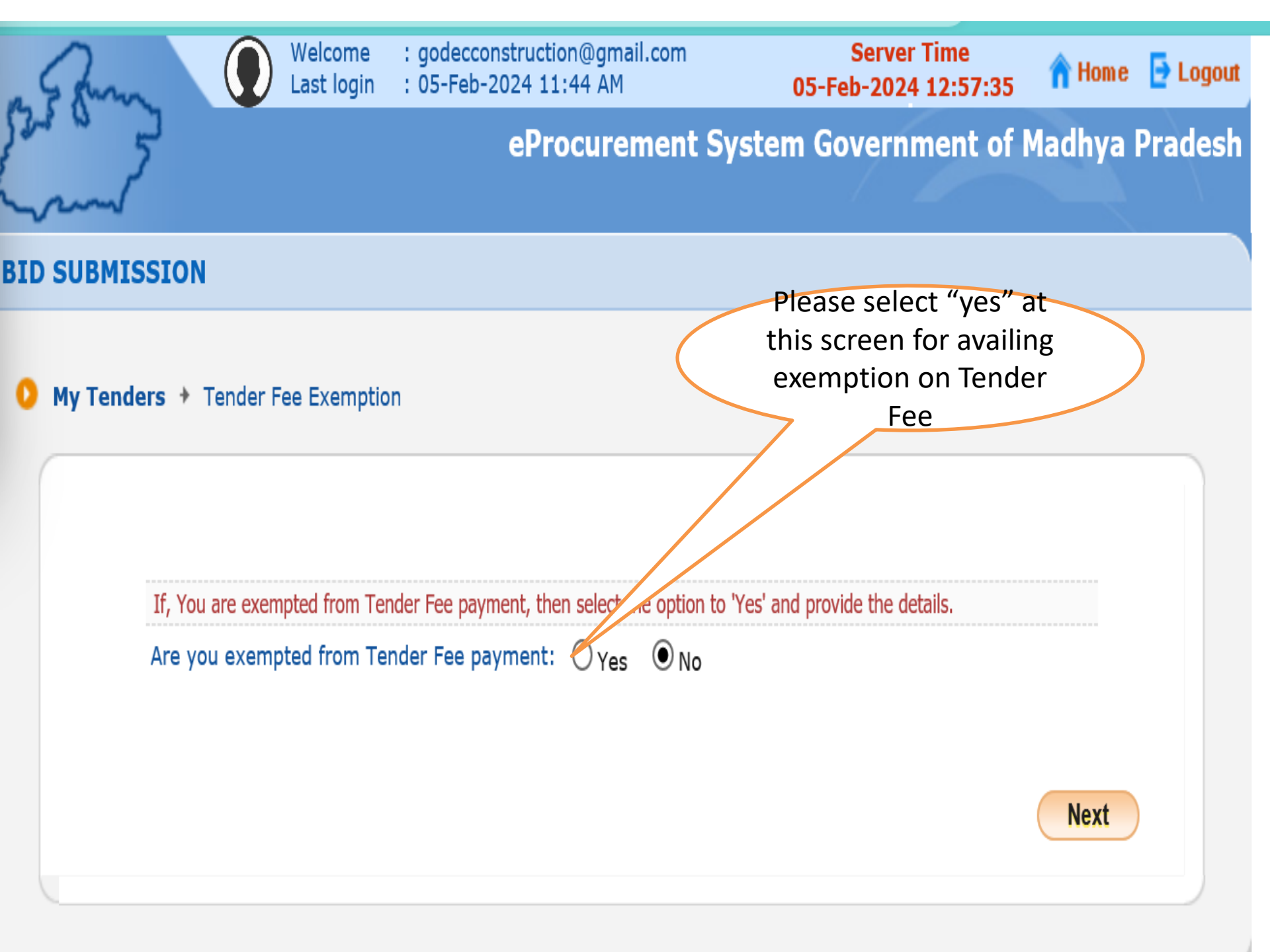

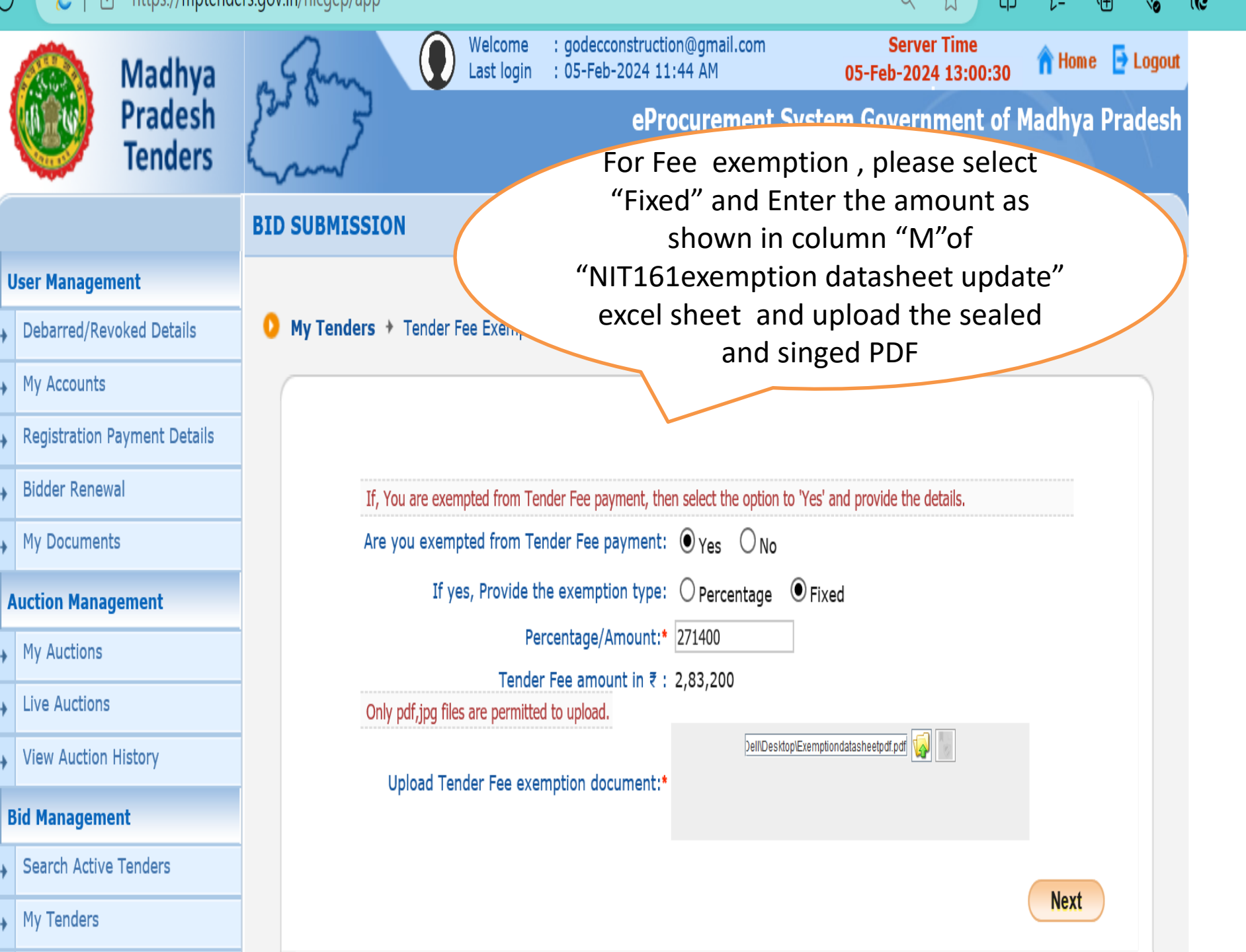

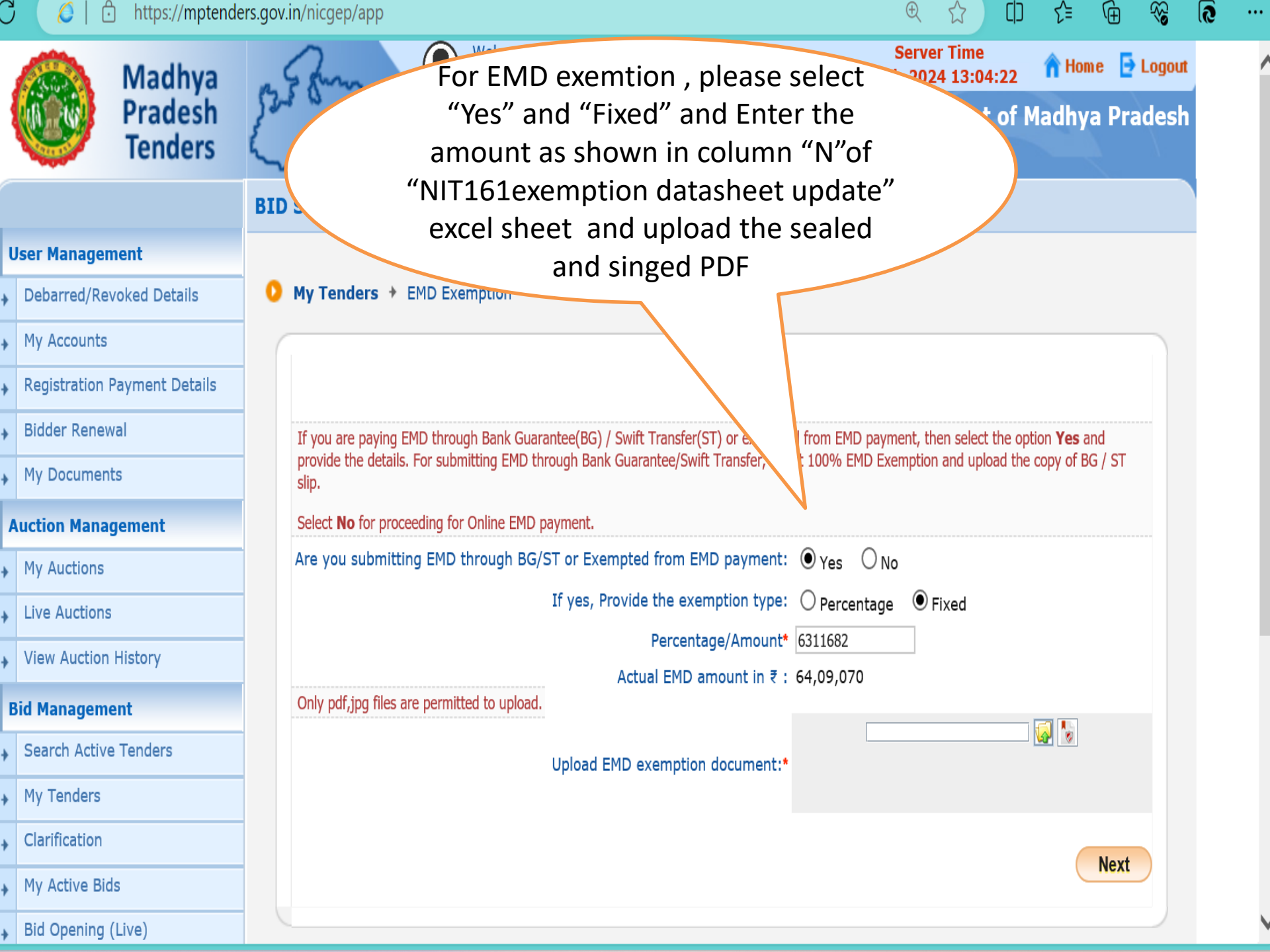

### Blader Kenewal

My Documents

### **Auction Management**

- My Auctions
- Live Auctions
- View Auction History

### **Bid Management**

- Search Active Tenders
- My Tenders
- Clarification
- My Active Bids
- Bid Opening (Live)
- Techno Commercial Query History
- Short fall Documents
- Online Payment Status
- My Bids History
- Short Fall Documents History
- Archived Clarification
- Tender Status

• My Withdrawn Bids tenders.gov.in/nicgep/app

### Tender Reference Number : MPIDC/SWS-RFP/2024/NIT 161

Tender ID: 2024\_MIDCL\_328937\_1

Inviting Online Tender cum auction (E-Forward Auction) for Tender Title : allotment of Industrial Plots to the eligible Industrial units in Industrial Area of MPIDC

| Bid Process List |             |        |  |  |
|------------------|-------------|--------|--|--|
| S.No             | Bid Process | Action |  |  |
| 1                | ITE Details | ۲      |  |  |
| 2                | Profile     | Ø      |  |  |
|                  |             |        |  |  |

| Bid Payment Details                                     |            |                                       |                 |                |          |                   |  |  |  |
|---------------------------------------------------------|------------|---------------------------------------|-----------------|----------------|----------|-------------------|--|--|--|
| S.No                                                    | Fee Type   | Actual Fee<br>(Inclusive of<br>Taxes) | Exempted Fee    | Fee To Be Paid | Paid Fee | Edit<br>Exemption |  |  |  |
| 1                                                       | Tender Fee | 2,83,495 (INR)                        | 2,71,400 (INR)  | 12,095 (INR)   | 0.00     | 8                 |  |  |  |
| 2                                                       | Emd Fee    | 64,09,070 (INR)                       | 63,11,682 (INR) | 97,388 (INR)   | 0.00     | 8                 |  |  |  |
| Pay Online The fees is to be paid online Encrypt&Upload |            |                                       |                 |                |          |                   |  |  |  |

### https://mptenders.gov.in/nicgep/app

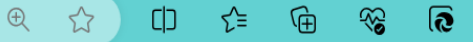

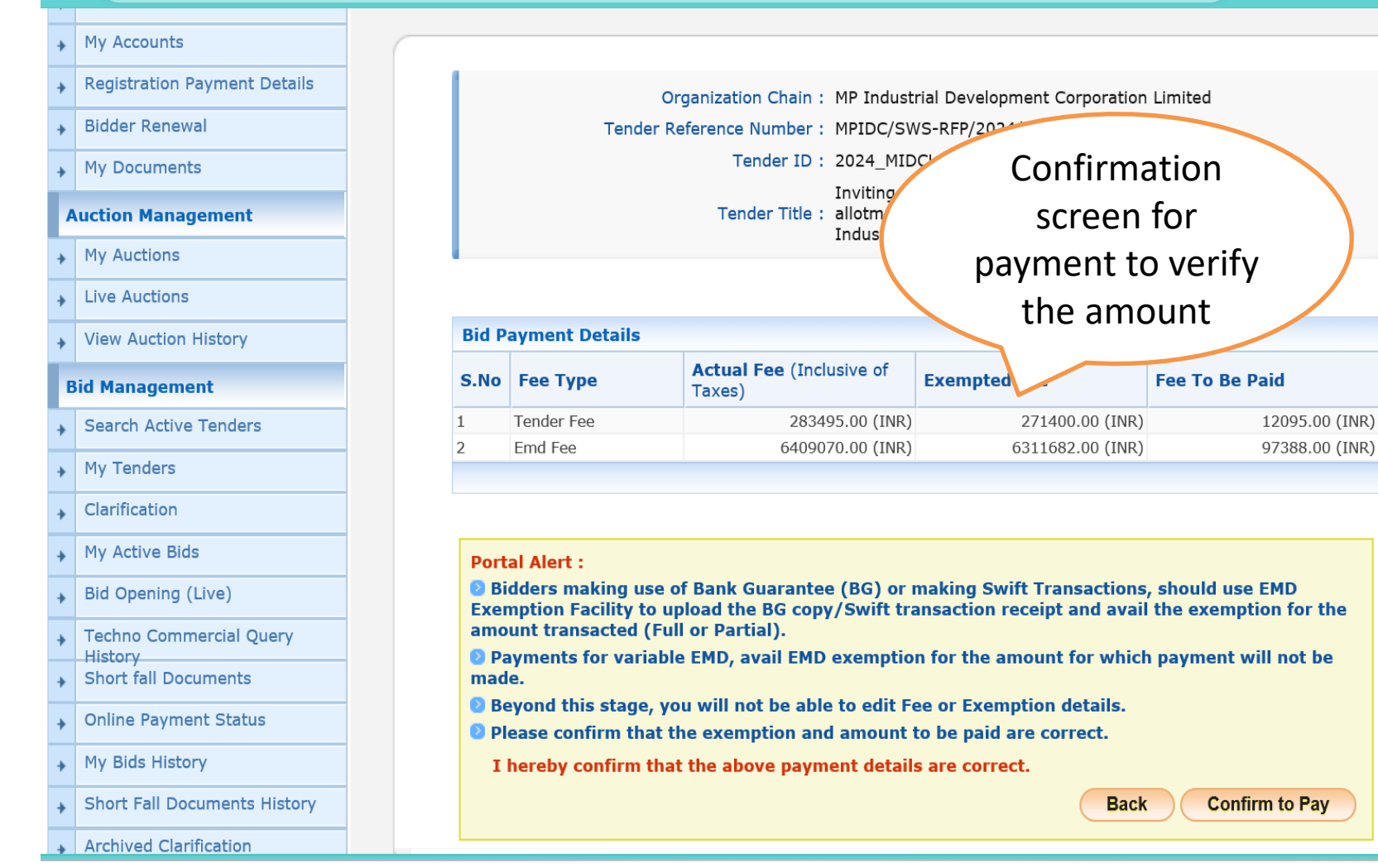

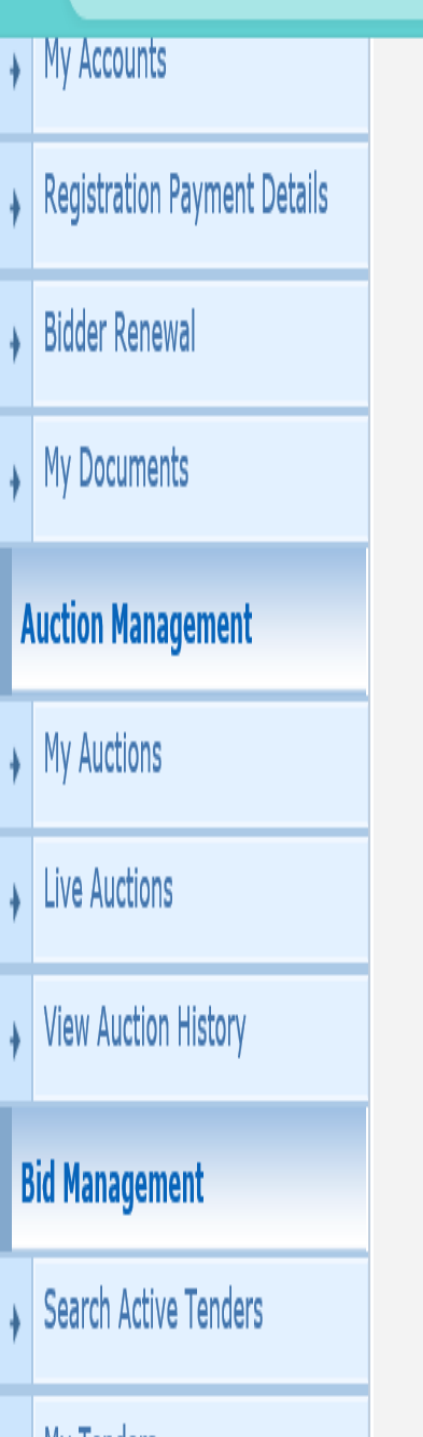

Organization Chain : MP Industrial Development Corporation Limited Tender Reference Number : MPIDC/SWS-RFP/2024/NIT 161 Tender ID: 2024 MIDCL 328937 1 Inviting Online Tender cum auction (E-Forward Auction) for Tender Title : allotment of Industrial Plots to the eligible Industrial units in Industrial Area of MPIDC Confirmation screen for **Bid Payment Details** payment to verify the amount Actual Fee (Inclusive of **Exempted Fee** S.No Fee Type Fee To b Taxes) Tender Fee 283495.00 (INR) 12095.00 (INR) 271400.00 (INR) 6409070.00 (INR) 6311682.00 (INR) 97388.00 (INR) Emd Fee

# Message from webpage

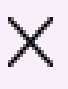

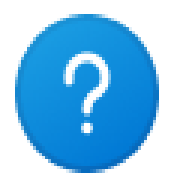

Bidders making use of Bank Guarantee (BG), making Swift transactions for international payments or payments for Variable EMD should use EMD Exemption facility and upload relevant copy of documents as Exemption document before proceeding.

The option of Exemption is not editable beyond this point.

Are you sure you want to proceed further or click on Cancel to go back and edit.

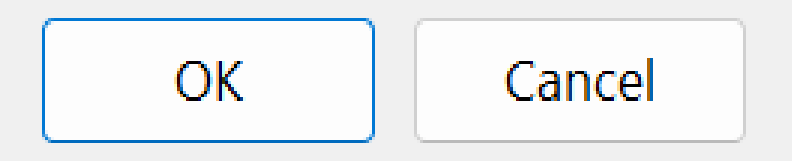

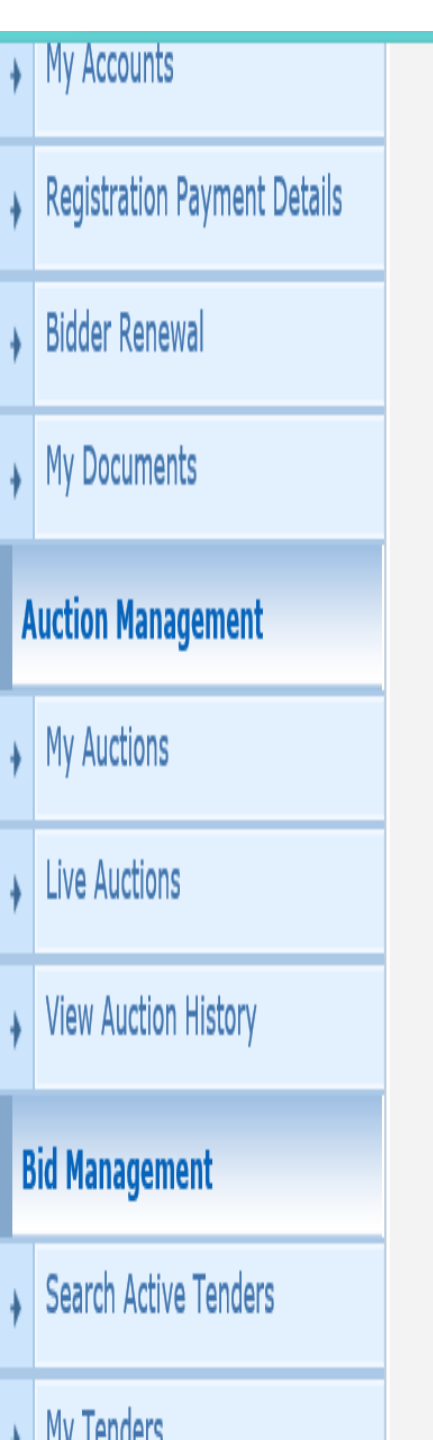

Organization Chain : MP Industrial Development Corporation Limited

Tender Reference Number : MPIDC/SWS-RFP/2024/NIT 161

Tender ID: 2024\_MIDCL\_328937\_1

Inviting Online Tender cum auction (E-Forward Auction) for Tender Title : allotment of Industrial Plots to the eligible Industrial units in Industrial Area of MPIDC

| Bid Payment Details |                 |                                 |                  |                |  |  |  |  |
|---------------------|-----------------|---------------------------------|------------------|----------------|--|--|--|--|
| S.No                | <b>Fee Type</b> | Actual Fee (Inclusive of Taxes) | Exempted Fee     | Fee To Be Paid |  |  |  |  |
| 1                   | Tender Fee      | 283495.00 (INR)                 | 271400.00 (INR)  | 12095.00 (INR) |  |  |  |  |
| 2                   | Emd Fee         | 6409070.00 (INR)                | 6311682.00 (INR) | 97388.00 (INR) |  |  |  |  |

( X 📴 Bergtoroudespille) 🕠

- Debarred/Revoked Details
- My Accounts
- Registration Payment Details
- Bidder Renewal
- My Documents

### **Auction Management**

- My Auctions
- Live Auctions
- View Auction History

### **Bid Management**

- Search Active Tenders
- My Tenders
- Clarification
- My Active Bids
- Bid Opening (Live)
- Techno Commercial Query
   History
- Short fall Documents

### Online Payment Status

**OnLine Payment Gateway** 

## Organisation Chain : MP Industrial Development Corporation Limited

Tender Title : Inviting Online Tender cum auction (E-Forward Auction) for allotment of Industrial Plots to the eligible Industrial units in Industrial Area of MPIDC

Tender ID: 2024\_MIDCL\_328937\_1

Tender Ref No. : MPIDC/SWS-RFP/2024/NIT 161

### **Bid Payment Details** Actual Fee (Inclusive of Fee Type **Exempted Fee** Fee To be Paid Taxes) Tender Fee 2,83,495 2,71,400 12,095 Emd Fee 97,388 64,09,070 63,11,682 **Total Fee** 1,09,483 **Choose Payment Option** Fees can be paid online or through O INDUSIND BANK Challan O INDUSIND NEFT/RTGS Back Submit

My Bids History

Debarred/Revoked Details

### My Accounts

- Registration Payment Details
- Bidder Renewal
- My Documents

### **Auction Management**

- My Auctions
- Live Auctions
- View Auction History

### **Bid Management**

- Search Active Tenders
- My Tenders
- Clarification
- My Active Bids
- Bid Opening (Live)
- Techno Commercial Query
   History
- Short fall Documents
- Online Payment Status
- My Bids History

#### 

O

### OnLine Payment Gateway

Organisation Chain : MP Industrial Development Corporation Limited

Tender Title : Inviting Online Tender cum auction (E-Forward Auction) for allotment of Industrial Plots to the eligible Industrial units in Industrial Area of MPIDC

Tender ID: 2024\_MIDCL\_328937\_1

Tender Ref No. : MPIDC/SWS-RFP/2024/NIT 161

| Bid Payment Details   |                                 |              |                |
|-----------------------|---------------------------------|--------------|----------------|
| <b>Fee Type</b>       | Actual Fee (Inclusive of Taxes) | Exempted Fee | Fee To be Paid |
| Tender Fee            | 2,83,495                        | 2,71,400     | 12,095         |
| Emd Fee               | 64,09,070                       | 63,11,682    | 97,388         |
| Total Fee             |                                 |              | 1,09,483       |
| Choose Payment Option |                                 |              | the            |
|                       |                                 |              |                |

| ,                  | ,                            |  |  |  |  |
|--------------------|------------------------------|--|--|--|--|
| +                  | Registration Payment Details |  |  |  |  |
| +                  | Bidder Renewal               |  |  |  |  |
| +                  | My Documents                 |  |  |  |  |
| Auction Management |                              |  |  |  |  |
| +                  | My Auctions                  |  |  |  |  |
| ÷                  | Live Auctions                |  |  |  |  |
| +                  | View Auction History         |  |  |  |  |
| B                  | id Management                |  |  |  |  |
| +                  | Search Active Tenders        |  |  |  |  |
| +                  | My Tenders                   |  |  |  |  |
| +                  | Clarification                |  |  |  |  |
| ÷                  | My Active Bids               |  |  |  |  |
| +                  | Bid Opening (Live)           |  |  |  |  |
| +                  | Techno Commercial Query      |  |  |  |  |
| +                  | Short fall Documents         |  |  |  |  |
| +                  | Online Payment Status        |  |  |  |  |
| +                  | My Bids History              |  |  |  |  |
| +                  | Short Fall Documents History |  |  |  |  |
| 1                  | Archived Clarification       |  |  |  |  |
| ten                | ders.gov.in/nicgep/app       |  |  |  |  |

Organization Chain : MP Industrial Development Corporation Limited

Tender Reference Number : MPIDC/SWS-RFP/2024/NIT 161

Tender ID : 2024\_MIDCL\_328937\_1

Inviting Online Tender cum auction (E-Forward Auction) for Tender Title : allotment of Industrial Plots to the eligible Industrial units in Industrial Area of MPIDC

| Bid Payment Details |                 |                                 |                  |                |  |  |  |  |
|---------------------|-----------------|---------------------------------|------------------|----------------|--|--|--|--|
| S.No                | <b>Fee Type</b> | Actual Fee (Inclusive of Taxes) | Exempted Fee     | Fee To Be Paid |  |  |  |  |
| 1                   | Tender Fee      | 283495.00 (INR)                 | 271400.00 (INR)  | 12095.00 (INR) |  |  |  |  |
| 2                   | Emd Fee         | 6409070.00 (INR)                | 6311682.00 (INR) | 97388.00 (INR) |  |  |  |  |

### Portal Alert :

Bidders making use of Bank Guarantee (BG) or making Swift Transactions Exemption Facility to upload the BG copy/Swift transaction receipt and a amount transacted (Full or Partial).

Payments for variable EMD, avail EMD exemption for the amount for v made.

Beyond this stage, you will not be able to edit Fee or Exemption details.

Please confirm that the exemption and amount to be paid are correct.

I hereby confirm that the above payment details are correct.

Please accept the conditions and proceed to pay

Back

Confirm to Pay

ck Col

Debarred/Revoked Details

- My Accounts
- Registration Payment Details
- Bidder Renewal
- My Documents

### **Auction Management**

- My Auctions
- Live Auctions
- View Auction History

### **Bid Management**

- Search Active Tenders
- My Tenders
- Clarification
- My Active Bids
- Bid Opening (Live)
- Techno Commercial Query History
- Short fall Documents
- Online Payment Status

My Bids History

**OnLine Payment Gateway** 

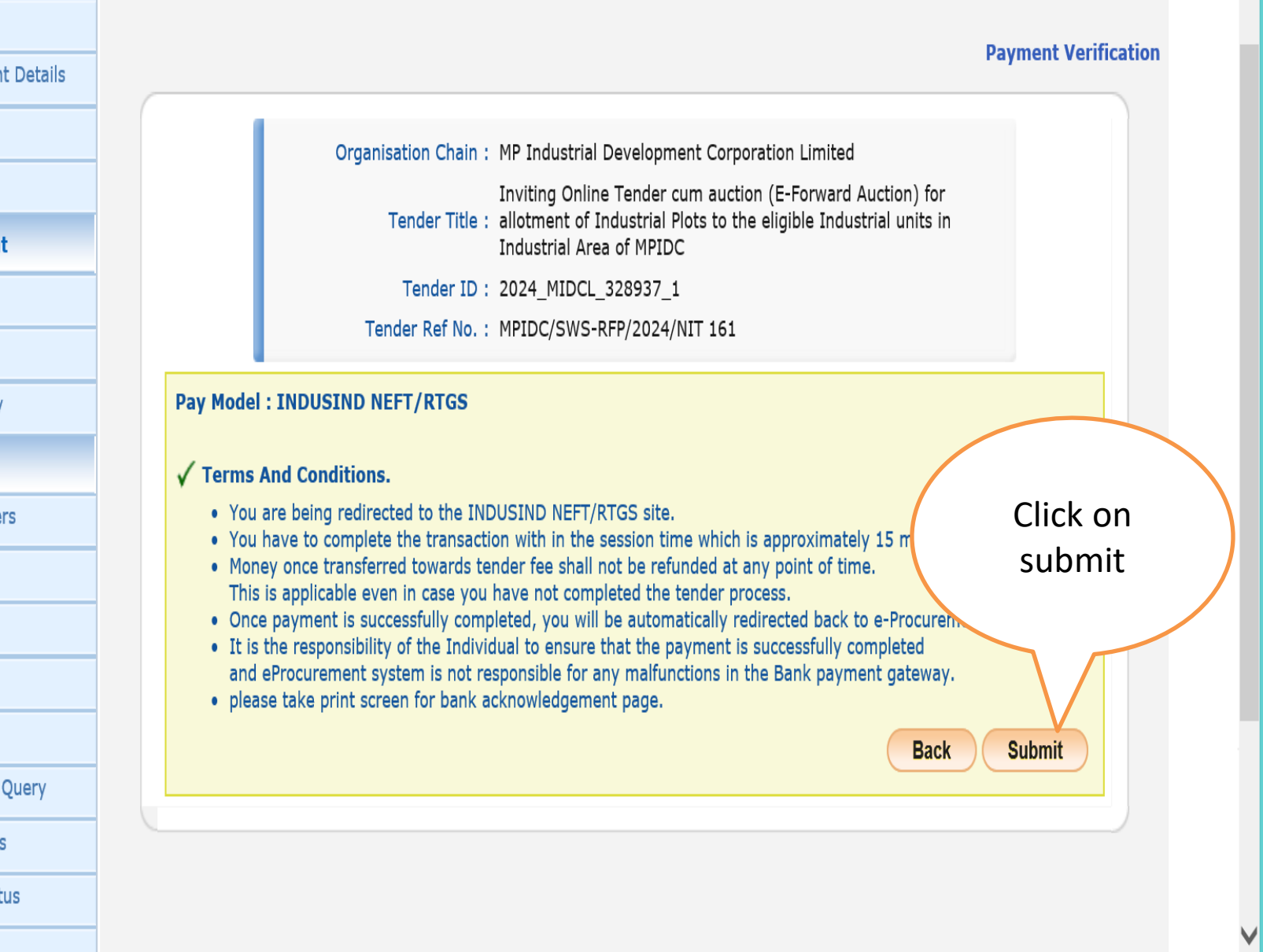

 IndusInd Bank
 Welcome

 NEFT
 Details of Applicant / Remitter / Originator

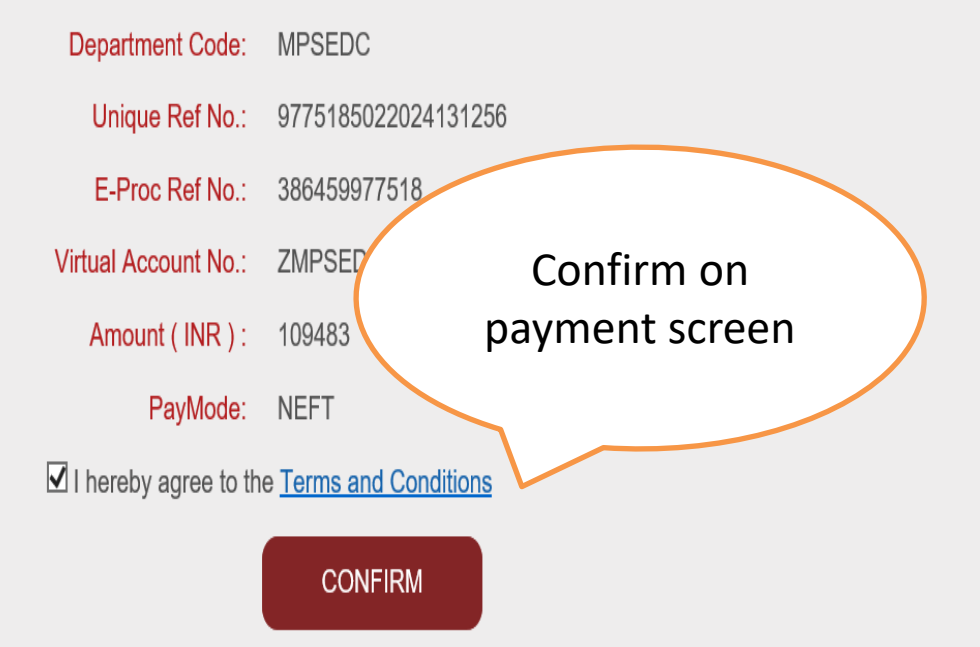

iCollect

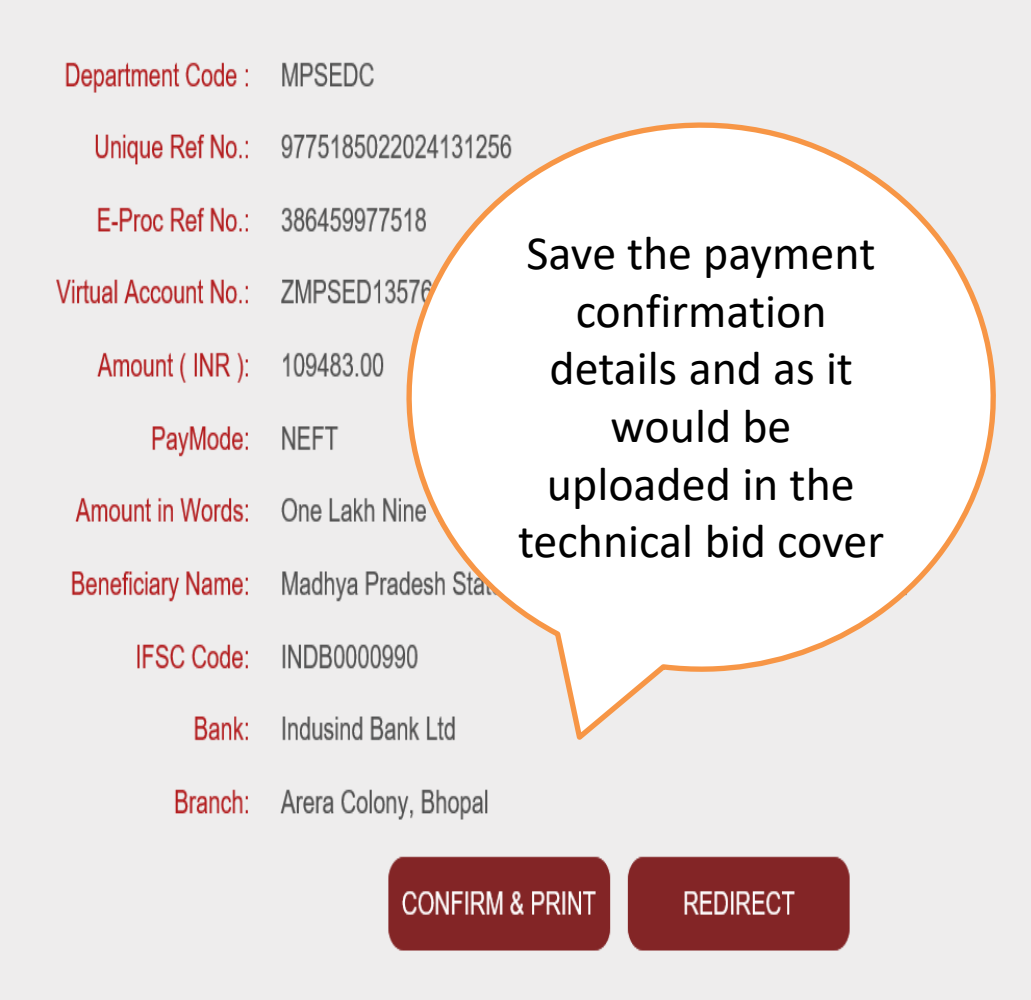

### NATIONAL ELECTRONIC FUND TRANSFER (NEFT)/ REAL TIME GROSS SETTLEMENT (RTGS)

(To be filled by Applicant in BLOCK LETTERS)

Bank's Copy

|        |                  | Date                                                         | : 27-02-2020 |
|--------|------------------|--------------------------------------------------------------|--------------|
| Sr No. |                  | Details of Beneficiary                                       |              |
| 1      | E-Proc Ref No    | 92687221633                                                  |              |
| 2      | Beneficiary Name | Madhya Pradesh State Electronics Development Corporation Ltd |              |
| 3      | Account No.      | ZMPSED383291                                                 |              |
| 4      | IFSC Code        | INDB0000990                                                  |              |
| 5      | Bank             | Indusind Bank Ltd                                            |              |
| 6      | Branch           | Arera Colony, Bhopal                                         |              |
| 7      | Amount in Rs.    | 6595.00                                                      |              |
| 8      | Amount in words  | Six Thousand Five Hundred Ninety Five Rupees                 |              |

 It is advised that all bidder make payment via RTGS/NEFT atleast one day in advance to the last day. In the event bidder making payment on the last day and same is not available for the bidder for validation on account of any reason whatsoever, Madhya Pradesh eProcurement Portal or e-procurement service provider or payment gateway provider would not be held responsible in any manner. In such cases bidder may not be able to submit the tender

 It is the bidder's responsibility to ensure that RTGS/NEFT payments are made to the exact details as mentioned in the challan. In the event of any discrepancy, payment would not be considered and would not be available for validation of EMD payment.

 Bidder is required to generate challan for every tender since details in the challan are unique to the tender and bidder combination. Bidder is not supposed to use challan generated in one tender for payment against another tender.

4. Under no circumstance, including whether the bidder has made duplicate/incorrect payments or correct payments not validated by the bidder for which tender validity has expired, Madhya Pradesh eProcurement Portal or its Banker or its service providers are under no obligation to disclose the details of payment made by any bidder.

Remit the amount as per above details, by debiting my/our account for the amount of remittance plus Bank charges. This challan can be used ONLY ONCE for payment. In case of payment failure, a new challan is to be generated.

Customer's Signature

Contact Phone No:

FOR BANK'S USE ONLY

Rupees

|                  |      | 1             | Tender Reference Number: MPIDC/SWS-RFP/2024/NIT                                         | 161                        |            |
|------------------|------|---------------|-----------------------------------------------------------------------------------------|----------------------------|------------|
| ocuments         |      |               | Tender ID : 2024 MIDCL 328937 1                                                         |                            |            |
| Management       |      |               | Inviting Opli<br>Tender Title : allotme Select "                                        | 'Yes" for the              | e) for     |
| ictions          |      |               | plots financia                                                                          | for which<br>I bid is to b | e          |
| uction History   | Bidd | ler Item Wise | Evaluation                                                                              | omitted                    |            |
|                  | S.No | Item Code     | Description                                                                             |                            | 7 Quoted Y |
| inagement        | 1    | item1         | Bhopal Acharpura Plot Number Plot Type/Sector -                                         | Nos 2100                   | .00 Yes    |
| 1 Active Tenders | 2    | item2         | Bhopal Acharpura Plot Number Plot Type/Sector -76                                       | Nos 2100                   | .00 Yes    |
| ers              | 3    | item3         | Bhopal Acharpura Textile Park Plot Number Plot Type/Secto<br>-A 03                      | r Nos 2046                 | .00 No     |
| ion              | 4    | item4         | Bhopal Acharpura Textile Park Plot Number Plot Type/Secto                               | r Nos 2034                 | .00 No     |
| Bids             | 5    | item5         | Bhopal Acharpura Plot Number Plot Type/Sector -E 01                                     | Nos 1860                   | .00 No     |
| g (Live)         | 6    | item6         | Sehore Badiyakhedi Plot Number Plot Type/Sector -33 E                                   | Nos 1012                   | .00 No     |
| nmercial Query   | 7    | item7         | Sehore Badiyakhedi Plot Number Plot Type/Sector -28 C                                   | Nos 1035                   | .00 No     |
| uments           | 8    | item8         | Rajgarh Pilukhedi Plot Number Plot Type/Sector -26 B<br>M_TYPE                          | Nos 6600                   | .00 No     |
| nent Status      | 9    | item9         | Rajgarh Pilukhedi Plot Number Plot Type/Sector -25 C<br>M_TYPE                          | Nos 3900                   | .00 No     |
| story            | 10   | item10        | Shajapur Maksi- Shajapur Plot Number Plot Type/Sector -72                               | 2 Nos 2100                 | .00 No     |
| ocuments History | 11   | item11        | Shajapur Maksi- Shajapur Plot Number Plot Type/Sector -20                               | Nos 1350                   | .00 No     |
| ification        | 12   | item12        | Dhar Integrated Industrial Park Pithampur 5 Plot Number<br>Plot Type/Sector -9          | Nos 760                    | .00 No     |
|                  | 13   | item13        | Ratlam Namkeen & Allied Food Cluster Karmadi, Ratlam Plo<br>Number Plot Type/Sector -24 | t Nos 450                  | .00 No     |
| n Bids           | 14   | item14        | Ratlam Namkeen & Allied Food Cluster Karmadi, Ratlam Plo<br>Number Plot Type/Sector -76 | t Nos 450                  | .00 No     |
|                  | 15   | item15        | Ratlam Namkeen & Allied Food Cluster Karmadi, Ratlam Plo<br>Number Plot Type/Sector -97 | t Nos 450                  | .00 No     |
|                  | 16   | item16        | Indore Confectionary Park, Indore Plot Number Plot                                      | Nos 1999                   | .86 No     |

×

V

×

×

~ V V V

 $\checkmark$ 

× V

×

×

V

V

V

### **VIEW BIDDER ITEM WISE EVALUATION**

### **User Management**

- Debarred/Revoked Details
- My Accounts
- Registration Payment Details
- Bidder Renewal
- My Documents

### Auction Management

- My Auctions
- Live Auctions
- **View Auction History**

### **Bid Management**

- Search Active Tenders
- My Tenders
- Clarification
- My Active Bids
- Bid Opening (Live)
- Techno Commercial Query History
- Short fall Documents
- **Online Payment Status**
- My Bids History
- Short Fall Documents History

| View Bid | lder Item | Wise E | valuation |
|----------|-----------|--------|-----------|
|----------|-----------|--------|-----------|

0

|                              |                                                                                                    | submitte                                                | d, it should be  |
|------------------------------|----------------------------------------------------------------------------------------------------|---------------------------------------------------------|------------------|
| Organisation Chain :         | MP Industrial Development Corpora                                                                      | same as                                                 | the exemption    |
| Tender Reference<br>Number : | MPIDC/SWS-RFP/2024/NIT 161                                                                             | uata sh                                                 | leet and BOQ     |
| Tender ID :                  | 2024_MIDCL_328937_1                                                                                    |                                                         |                  |
| Tender Title :               | Inviting Online Tender cum auction<br>allotment of Industrial Plots to the<br>Industrial Area of MPIDC | (E-Forward Auction) for<br>eligible Industrial units in |                  |
| No of sheets :               | 1                                                                                                    | Total item(s) available in sheet(s) :                   | 48               |
| Eligible item(s) as quoted : | 2                                                                                                    | Not eligible item(s) as quoted :                        | 46 Click to View |

Verify the plots for

which values are to be

|    |       |                                                      |                                                                                                    |                                                                                                    | value                                                                                                    |
|----|-------|------------------------------------------------------|----------------------------------------------------------------------------------------------------|----------------------------------------------------------------------------------------------------|----------------------------------------------------------------------------------------------------|
| Q1 | item1 | Bhopal Acharpura Plot Number Plot<br>Type/Sector -75 | Nos                                                                                                    | 2100.00                                                                                                    | Yes                                                                                                    |
|    | item2 | Bhopal Acharpura Plot Number Plot<br>Type/Sector -76 | Nos                                                                                                    | 2100.00                                                                                                    | Yes                                                                                                    |
| Q  | 1     | 1 item1<br>item2                                     | item1     Bhopal Acharpura Plot Number Plot<br>Type/Sector -75       item2     Bhopal Acharpura Plot Number Plot<br>Type/Sector -76 | item1     Bhopal Acharpura Plot Number Plot     Nos       Type/Sector -75     Type/Sector -75     Nos       item2     Bhopal Acharpura Plot Number Plot     Nos       Type/Sector -76     Type/Sector -76     Nos | item1     Bhopal Acharpura Plot Number Plot<br>Type/Sector -75     Nos     2100.00       item2     Bhopal Acharpura Plot Number Plot<br>Type/Sector -76     Nos     2100.00 |

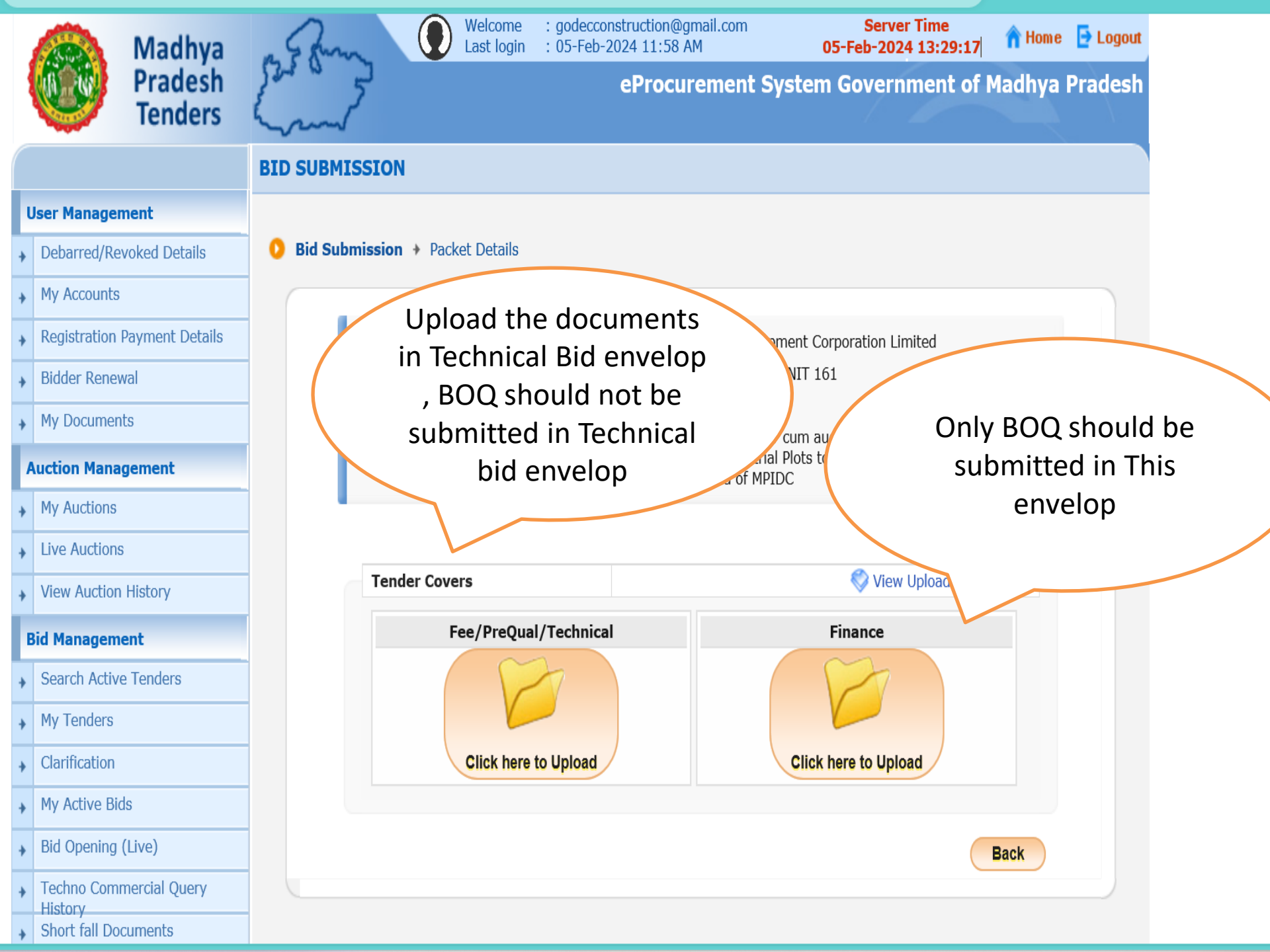

| 4 | Government             | 3   | Za         | Last login              | : 29-Jul-2015 03:34 I | PM        |               | <b>29-J</b> u | -2015 16:1      | -<br>2:20   | n Home                    | 🔁 Logout |
|---|------------------------|-----|------------|-------------------------|-----------------------|-----------|---------------|---------------|-----------------|-------------|---------------------------|----------|
|   | eProcurement<br>System | w   | 24         |                         |                       |           |               | Gover         | nment e         | Procure     | ment S                    | system   |
|   |                        | BID | SUBMISS    | SION                    |                       |           |               |               |                 |             |                           |          |
| ι | Jser Management        | 1 F | EE DETAILS |                         | 3 FEE CONFIRMAT       | 10N       | UPLOAD DOC    |               | 5 BID CONFIR    |             |                           |          |
| + | My Accounts            |     |            |                         |                       |           |               |               |                 |             |                           |          |
| E | Bid Submission         |     | 1.1        | Tondor Title .          | Cumply of Itoms to a  | atting co | mautos lab    | ST NTEM       |                 |             |                           |          |
| + | Search Active Tenders  |     |            | Tender ID :             | 2015_NIC_36669_1      | etting co | Bid Closing   | Time: 30-J    | ul-2015 11:     | :00 AM      |                           |          |
| + | My Tenders             |     |            |                         |                       |           |               |               |                 |             | <ul> <li>⊀ Bac</li> </ul> | k        |
| + | Clarification          |     |            |                         |                       |           |               |               |                 |             |                           |          |
| + | My Bids                |     |            | 🍿 Clea                  | r All Selection       |           |               |               | X Clear Selecte | ed          |                           |          |
| + | Tender Status          |     | File Type  | De                      | escription            | Upload S  | File Name     | File Size (In | File Directory  | File Last M | Browse                    | <br>,    |
| + | Archived Clarification |     | .pdf       | Scan copy of proof of T | ender Fee and EMD     | X         | File Not Uplo |               |                 |             |                           |          |
|   |                        |     | .pdf       | Scan copy of Tender Ad  | cceptance Letter      | ×         | File Not Uplo | •             |                 |             |                           | _        |
| * | Bid Opening(Live)      |     | .pdf       | Scan copy of Tech Bid   | as per Annexure B.    | ×         | File Not Uplo | ·             |                 |             |                           | _        |
| 1 | Auction Management     |     |            |                         |                       |           |               |               |                 |             |                           |          |
| + | My Auctions            |     |            |                         |                       |           |               |               |                 |             |                           |          |
| + | Live Auction List      |     |            |                         |                       |           |               |               |                 |             |                           |          |
| + | Auction History List   |     |            |                         |                       |           |               |               |                 |             |                           |          |
|   |                        |     |            |                         |                       |           |               |               |                 |             |                           |          |
|   |                        |     |            |                         |                       |           |               |               |                 |             |                           |          |
|   |                        |     |            |                         |                       |           |               |               |                 |             |                           |          |
|   |                        |     |            |                         |                       |           |               |               |                 |             |                           |          |
|   |                        |     |            |                         |                       |           |               |               |                 |             |                           |          |
|   |                        |     |            |                         |                       |           |               |               |                 |             |                           |          |

| 4 | Government             | 3    | n.           | Welcon<br>Last log               | ne<br>Jin     | : mrabidder3@nic.in<br>: 29-Jul-2015 03:34 PM |         | Server<br>29-Jul-2015   | Time<br>16:15:13 | 🟫 Home   | 🔁 Logout |
|---|------------------------|------|--------------|----------------------------------|---------------|-----------------------------------------------|---------|-------------------------|------------------|----------|----------|
|   | System                 | Ry I | 14           |                                  |               |                                               |         | Governmen               | t eProcure       | ement S  | System   |
|   |                        | BID  | SUBMIS       | SION                             |               |                                               |         |                         |                  |          |          |
| ι | Jser Management        | 1 F  | EE DETAILS   |                                  | ETAILS        |                                               | UPLOAD  |                         |                  |          |          |
| + | My Accounts            |      |              |                                  |               |                                               |         |                         |                  |          |          |
| E | Bid Submission         |      | 1            | Tender T                         | ïtle :        | Supply of Items to setting of                 | omnuter | lah at NIFM             |                  |          |          |
| + | Search Active Tenders  |      |              | Tender                           | ID :          | 2015_NIC_36669_1                              | Bid Clo | sing Time : 30-Jul-2015 | 5 11:00 AM       |          |          |
| + | My Tenders             |      |              |                                  | ٤             | Brow                                          | se      | ×                       |                  | < Bac    | k        |
| + | Clarification          |      |              |                                  | Look          | In: Dpload_Documents_Bidder                   |         |                         |                  |          |          |
| ÷ | My Bids                |      |              |                                  | D             | ADDL_DOCS.pdf                                 | PQ      | OTHER_DOCUMENTS.pdf     | ected            |          |          |
| • | Tender Status          |      | File Type    |                                  | 0             | Addl_Docs_Section6.pdf                        | D PQ    | _SALESTAX_CLEARANCE.pdf | ry File Last M.  | Browse   |          |
| • | Archived Clarification |      | .pdf<br>.pdf | Scan copy of p<br>Scan copy of T |               | MD_Exemption.pdf<br>MD_FEE_COPY.pdf           | L) TEC  | :HNICAL_BID.pdf         |                  | ति<br>ति |          |
| + | Bid Opening(Live)      |      | .pdf         | Scan copy of P                   | D             | Q_ALL_DOCUMENTS.pdf                           |         |                         |                  |          |          |
| , | Auction Management     |      |              | ocur copy of th                  |               |                                               | рат     |                         |                  |          |          |
| + | My Auctions            |      |              |                                  | File <u>I</u> | ame: EMD_FEE_COPY.pdf                         |         |                         |                  |          |          |
| + | Live Auction List      |      |              |                                  | Files         | of <u>T</u> ype: pdf                          |         | •                       |                  |          |          |
| ÷ | Auction History List   |      |              |                                  |               |                                               |         | Open Cancel             |                  |          |          |
|   |                        |      |              |                                  |               |                                               |         | Open selected file      |                  |          |          |

| Submission         earch Active Tenders         by Tenders         larification         ty Bids         ender Status         rchived Clarification         id Opening(Live)         tion Management         y Auction S         ve Auction List         pdf         Scan copy of Tender Fee and EMD         pdf         Scan copy of Tender Fee and EMD         pdf         Scan copy of Tender Acceptance Letter         pdf         pdf         Scan copy of Tender Fee and EMD         pdf         Scan copy of Tender Fee and EMD         pdf         Scan copy of Tender Fee and EMD         pdf         Scan copy of Tender Fee and EMD         pdf       Scan copy of Tender Heils like RC, PA.         pdf       Scan copy of Tender Heils like RC, PA.         pdf       Scan copy of Tench Bid as per Annexure B.                                                                                                    | er Management         |
|----------------------------------------------------------------------------------------------------|-----------------------|
| mission         Active Tenders         iders         ation         s         'Status         ad Clarification         enling(Live)         Management         ritions         iction List         i History List         History List                                                                                                    | ounts                 |
| Active Tenders       Tender ID: 2015_NIC_36669_1       Bid Closing Time: 30-Jul-2015 11:00 AM         ders       ation       s         status       status       status         dclarification       ening(Live)         Management       Clear All Selection         tions       File Type         pdf       Scan copy of Tender Acceptance Letter         pdf       Scan copy of Pre-qualification details like RC, PA ✓         pdf       Scan copy of Tender Bid as per Annexure B.         pdf       Scan copy of Tende Bid as per Annexure B.                                                                                                    | nission               |
| ders ation s Status dc Carification ening(Live) Management tions cction List pdf Scan copy of Prof of Tender Fee and EMD ydf Scan copy of Tender Acceptance Letter v I History List History List                                                                                                    | Active Tenders        |
| cation         ds         er Status         red Clarification         pening(Live)         Management         ictions         uction List         pdf       Scan copy of proof of Tender Fee and EMD         pdf       Scan copy of Pre-qualification details like RC, PA ✓         pdf       Scan copy of Tech Bid as per Annexure B.                                                                                                    | enders                |
| Bids         Bids         der Status         ived Clarification         Opening(Live)         nn Management         Auctions         Auction List         ion History List         ion History List         pdf       Scan copy of Tender Acceptance Letter         pdf       Scan copy of Tender Acceptance Letter         pdf       Scan copy of Tender Annexure B.                                                                                                    | ification             |
| Bids der Status nived Clarification Opening(Live) Dom Management Auctions Auction List File Type Description pdf Scan copy of Prod of Tender Fee and EMD pdf Scan copy of Tender Acceptance Letter pdf Scan copy of Tender Acceptance Letter pdf Scan copy of Tender Acceptance Letter pdf Scan copy of Tender Bid as per Annexure B. V  TecHNICAL Tc:Usersiyog D3-Dec:2010 TECHNICAL Tc:Usersiyog D3-Dec:2010                                                                                                    | IIICduon              |
| Image: Address of the status         hived Clarification         Opening(Live)         on Management         Auctions         e Auction List         ction History List         off Scan copy of Tender Acceptance Letter         off Scan copy of Tender Acceptance Letter         off Scan copy of Tender Acceptance Letter         off Scan copy of Tender Acceptance Letter         off Scan copy of Tender Bid as per Annexure B.                                                                                                    | Bids                  |
| rchived Clarification<br>d Opening(Live)<br>tion Management<br>y Auctions<br>ve Auction List<br>Iction History List<br>Clear All Selection<br>File Type Description Upload<br>pdf Scan copy of Prod of Tender Fee and EMD ✓<br>pdf Scan copy of Pre-qualification details like RC, PA ✓<br>pdf Scan copy of Tech Bid as per Annexure B. ✓                                                                                                    | ender Status          |
| id Opening(Live)<br>tion Management<br>by Auctions<br>ve Auction List<br>uction History List                                                                                                    | rchived Clarification |
| Ind Opening(Live)         stion Management         ivy Auctions         ve Auction List         uction History List         If Scan copy of Tender Acceptance Letter         ve file         off       Scan copy of Tender Acceptance Letter         off       Scan copy of Tender Acceptance Letter         off       Scan copy of Tender Acceptance Letter         off       Scan copy of Tender Acceptance Letter         off       Scan copy of Tender Acceptance Letter         off       Scan copy of Tender Acceptance Letter       ✓         off       Scan copy of Tender Acceptance Letter       ✓         off       Scan copy of Tender Acceptance Letter       ✓         off       Scan copy of Tender Acceptance Letter       ✓         off       Scan copy of Tender Acceptance Letter       ✓         off       Scan copy of Tech Bid as per Annexure B.       ✓       PQ_ALL_DO       7 C:\Users\yog       03-Dec-2010         TECHNICAL       7 C:\Users\yog       03-Dec-2010       7 C:\Users\yog       03-Dec-2010 |                       |
| tion Management<br>y Auctions<br>ve Auction List<br>uction History List                                                                                                    | d Opening(Live)       |
| Y Auctions       Clear All Selection       Clear Selected         re Auction List       File Type       Description       Upload         .pdf       Scan copy of proof of Tender Fee and EMD       ✓         .pdf       Scan copy of Pre-qualification details like RC, PA       ✓         .pdf       Scan copy of Tech Bid as per Annexure B.       ✓         .pdf       Scan copy of Tech Bid as per Annexure B.       ✓                                                                                                    | tion Management       |
| File Type       Description       Upload         .pdf       Scan copy of proof of Tender Fee and EMD       ✓         .pdf       Scan copy of Tender Acceptance Letter       ✓         .pdf       Scan copy of Pre-qualification details like RC, PA       ✓         .pdf       Scan copy of Tech Bid as per Annexure B.       ✓                                                                                                    | (Auctions             |
| e Auction List<br>.pdf Scan copy of Tender Acceptance Letter ✓<br>.pdf Scan copy of Pre-qualification details like RC, PA ✓<br>.pdf Scan copy of Tech Bid as per Annexure B. ✓<br>.pdf Scan copy of Tech Bid as per Annexure B. ✓                                                                                                    | Addiono               |
| .pdf       Scan copy of Tender Acceptance Letter       ✓       TenderAccept       87 [C:\Users\yog       29-Jul-2015 1.         .pdf       Scan copy of Pre-qualification details like RC, PA       ✓       PQ_ALL_DO       7 C:\Users\yog       03-Dec-2010.         .pdf       Scan copy of Tech Bid as per Annexure B.       ✓       TECHNICAL       7 C:\Users\yog       03-Dec-2010.                                                                                                    | e Auction List        |
| .pdf       Scan copy of Pre-qualification details like RC, PA       ✓       PQ_ALL_DO       7 C:\Users\yog       03-Dec-2010.         .pdf       Scan copy of Tech Bid as per Annexure B.       ✓       TECHNICAL       7 C:\Users\yog       03-Dec-2010.                                                                                                    | iction History List   |
| .pdf  Scan copy of Tech Bid as per Annexure B.                                                                                                    |                       |
|                                                                                                    |                       |

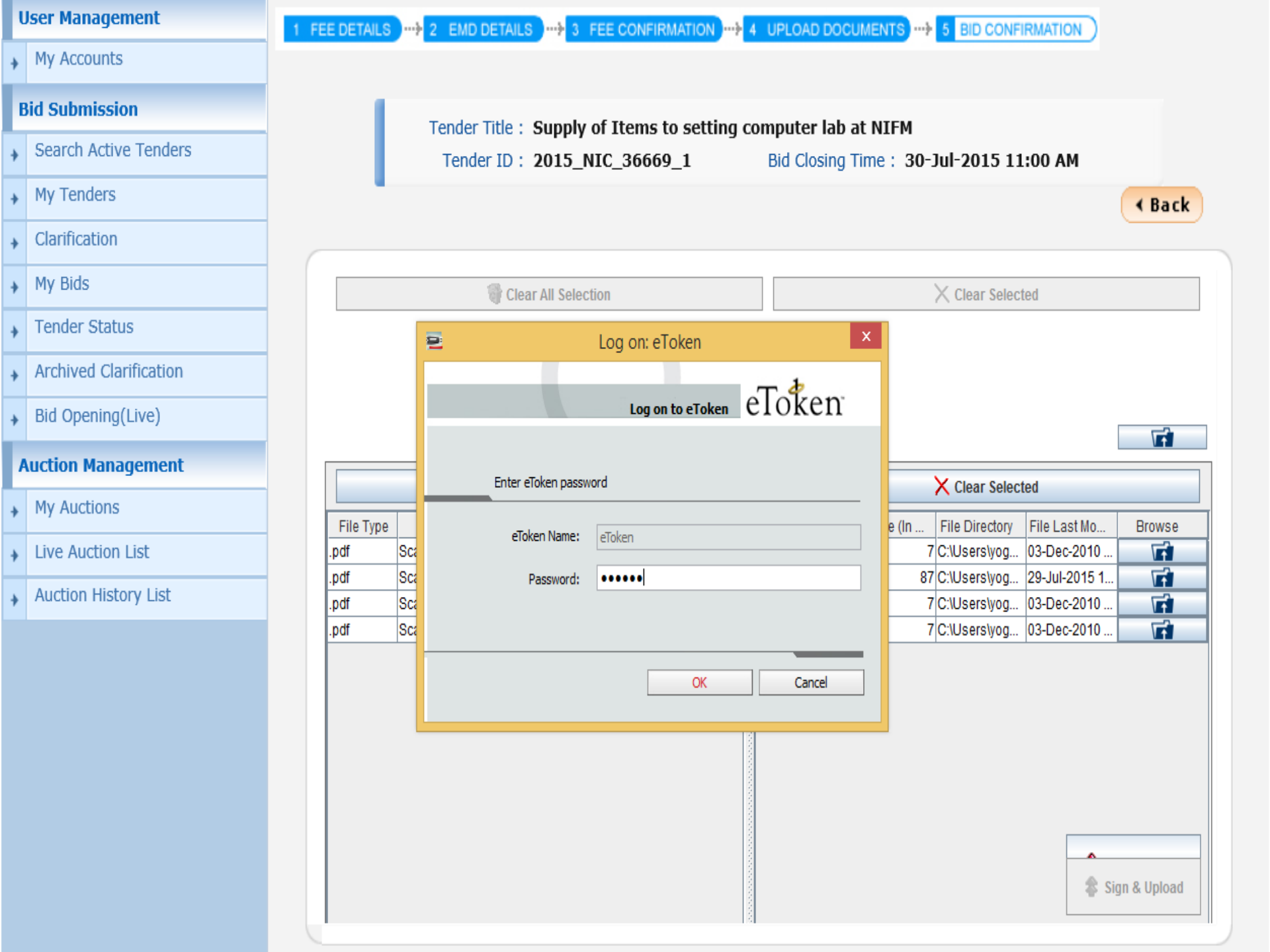

| Government             | Ro            | Welcome<br>Last login                    | : mrabidder3@nic<br>: 29-Jul-2015 04: | .in<br>32 PM                           |                   | Serve<br>29-Jul-2015 | r Time<br>16:35:30 | 🏫 Home   | 🔁 Logout |
|------------------------|---------------|------------------------------------------|---------------------------------------|----------------------------------------|-------------------|----------------------|--------------------|----------|----------|
| eProcurement<br>System |               |                                          |                                       |                                        | (                 | Governme             | nt eProcur         | ement s  | System   |
|                        | BID SUBMISS   | ION                                      |                                       |                                        |                   |                      |                    |          |          |
| User Management        | 1 FEE DETAILS |                                          |                                       | MATION                                 | PLOAD DOCUME      | NTS 5 BID            |                    |          |          |
| My Accounts            |               |                                          |                                       |                                        |                   |                      |                    |          |          |
| Bid Submission         | - E           | Tender Title :                           | Supply of Items t                     | o setting com                          | nuter lah at N    | TEM                  |                    |          |          |
| Search Active Tenders  |               | Tender ID : 2                            | 2015_NIC_36669                        | )_1 E                                  | Bid Closing Time  | : 30-Jul-201         | 5 11:00 AM         |          |          |
| My Tenders             |               |                                          |                                       |                                        |                   |                      |                    | ⊀ Bac    | :k       |
| Clarification          |               |                                          |                                       |                                        |                   |                      |                    |          |          |
| → My Bids              |               | 🔮 Clear                                  | All Selection                         |                                        |                   | × Clear              | Selected           |          |          |
| Tender Status          | File Type     | e Description                            | Upload Status                         | File Name                              | File Size (In KB) | File Directory       | File Last Modifi   | Browse   |          |
| Archived Clarification | .xls<br>.pdf  | Price Bid for Supp<br>Scan copy of Pric. | X                                     | File Not Uploaded<br>File Not Uploaded | <br>              |                      |                    | ात<br>जि |          |
| Bid Opening(Live)      |               |                                          |                                       |                                        |                   |                      |                    |          |          |
| Auction Management     |               |                                          |                                       |                                        |                   |                      |                    |          |          |
| My Auctions            |               |                                          |                                       |                                        |                   |                      |                    |          |          |
| Live Auction List      |               |                                          |                                       |                                        |                   |                      |                    |          |          |
| Auction History List   |               |                                          |                                       |                                        |                   |                      |                    |          |          |
|                        |               |                                          |                                       |                                        |                   |                      |                    |          |          |
|                        |               |                                          |                                       |                                        |                   |                      |                    |          |          |
|                        |               |                                          |                                       |                                        |                   |                      |                    |          |          |
|                        |               |                                          |                                       |                                        |                   |                      |                    |          |          |

| ģ | Government             | Welcome         : mrabidder3@nic.in         Server Time           Last login         : 29-Jul-2015 04:32 PM         29-Jul-2015 16:52:52 | 📑 Logout |
|---|------------------------|----------------------------------------------------------------------------------------------------|----------|
| • | eProcurement<br>System | Government eProcurement                                                                                                    | System   |
|   |                        | BID SUBMISSION                                                                                                    |          |
| ι | Jser Management        | 1 FEE DETAILS                                                                                                    |          |
| ÷ | My Accounts            |                                                                                                    |          |
| E | Bid Submission         | Browse                                                                                                    |          |
| + | Search Active Tenders  | Look In: Desktop                                                                                                    |          |
| ÷ | My Tenders             | Homegroup BOQ_32930.xls                                                                                                    | ck       |
| ÷ | Clarification          | This PC                                                                                                    |          |
| ÷ | My Bids                | Libraries X Clear Selected                                                                                                    |          |
| ÷ | Tender Status          | File Type GePNIC Trg CD for Distribution File Last Modified Browse                                                                       |          |
| ÷ | Archived Clarification | xls<br>.pdf  New folder (4)                                                                                                    | -        |
| ÷ | Bid Opening(Live)      | File Name: BOQ_32930.xls                                                                                                    |          |
| ļ | Auction Management     | Files of <u>Type</u> : xls                                                                                                    |          |
| + | My Auctions            | Open Cancel                                                                                                    |          |
| ÷ | Live Auction List      |                                                                                                    |          |
| ÷ | Auction History List   |                                                                                                    |          |
|   |                        |                                                                                                    |          |

| Government                  | Welcom<br>Last log      | ie : mrabidder4@r<br>in : 29-Jul-2015 0 | nic.in<br>9:03 PM  | 29-Ji                  | Server Time<br>ul-2015 21:16:28 | 🏫 Home    | 🔁 Logou |
|-----------------------------|-------------------------|-----------------------------------------|--------------------|------------------------|---------------------------------|-----------|---------|
| eProcurement<br>System      | et 78                   |                                         |                    | Gove                   | rnment eProcu                   | rement S  | System  |
|                             | BID SUBMISSION          |                                         |                    |                        |                                 |           |         |
| User Management             | 1 FEE DETAILS 2 EMD DE  | ETAILS 3 FEE CONF                       | IRMATION           | OAD DOCUMENTS          | 5 BID CONFIRMATION              | )         |         |
| My Accounts                 |                         |                                         |                    |                        |                                 |           |         |
| Bid Submission              | Tender T                | itle : Supply of Item                   | s to setting compu | iter lah at NIFM       |                                 |           |         |
| Search Active Tenders       | Tender                  | ID: 2015_NIC_366                        | <b>69_1</b> Bid    | Closing Time : 30-     | Jul-2015 11:00 AM               |           |         |
| My Tenders                  | •                       |                                         |                    |                        |                                 | ✓ Bac     | k       |
| Clarification               |                         |                                         |                    |                        |                                 |           |         |
| <ul> <li>My Bids</li> </ul> | 8                       | Clear All Selection                     |                    |                        | X Clear Selected                |           |         |
| Tender Status               | File Type Descri Upload | File Name                               | File Size (In KB)  | File Directory         | File Last Modified              | Browse    |         |
| Archived Clarification      | .xls Price B 🗸          | BOQ_32930.xls<br>File Not Uploaded      | 290 C              | ::\Users\yogesh\Deskt2 | 29-Jul-2015 08:38 PM            | <u> 대</u> |         |
| Bid Opening(Live)           |                         |                                         |                    |                        |                                 |           |         |
| Auction Management          |                         |                                         |                    |                        |                                 |           |         |
| My Auctions                 |                         |                                         |                    |                        |                                 |           |         |
| Live Auction List           |                         |                                         |                    |                        |                                 |           |         |
| Auction History List        |                         |                                         |                    |                        |                                 |           |         |
|                             |                         |                                         |                    |                        |                                 |           |         |
|                             |                         |                                         |                    |                        |                                 |           |         |
|                             |                         |                                         |                    |                        |                                 |           |         |
|                             |                         |                                         |                    |                        |                                 |           |         |
|                             |                         |                                         |                    |                        |                                 |           |         |

| U                | ser Management                                                                                     |
|------------------|----------------------------------------------------------------------------------------------------|
| +                | My Accounts                                                                                        |
| В                | id Submission                                                                                      |
| •                | Search Active Tenders                                                                              |
| •                | My Tenders                                                                                         |
| •                | Clarification                                                                                      |
| •                | My Bids                                                                                            |
| •                | Tender Status                                                                                      |
|                  | Archived Clarification                                                                             |
| *                |                                                                                                    |
| *<br>+           | Bid Opening(Live)                                                                                  |
| *<br>+<br>A      | Bid Opening(Live) uction Management                                                                |
| *<br>*<br>A      | Bid Opening(Live)<br>uction Management<br>My Auctions                                              |
| *<br>*<br>A      | Bid Opening(Live)<br>uction Management<br>My Auctions                                              |
| +<br>A<br>+<br>+ | Bid Opening(Live)<br>uction Management<br>My Auctions<br>Live Auction List<br>Auction History List |
| +<br>A<br>+<br>+ | Bid Opening(Live)  uction Management My Auctions Live Auction List Auction History List            |
| A                | Bid Opening(Live)  uction Management My Auctions Live Auction List Auction History List            |
| A                | Bid Opening(Live)<br>uction Management<br>My Auctions<br>Live Auction List<br>Auction History List |
| A                | Bid Opening(Live)<br>uction Management<br>My Auctions<br>Live Auction List<br>Auction History List |
| A                | Bid Opening(Live) uction Management My Auctions Live Auction List Auction History List             |

|                                       | BID SUBMISSION                                                                                                    |  |  |  |  |
|---------------------------------------|----------------------------------------------------------------------------------------------------|--|--|--|--|
| User Management                       | 1 FEE DETAILS                                                                                                    |  |  |  |  |
| <ul> <li>My Accounts</li> </ul>       |                                                                                                    |  |  |  |  |
| Bid Submission                        | Tender Title : Supply of Items to setting computer Jab at NIEM                                                                                                    |  |  |  |  |
| Search Active Tenders                 | Tender ID : 2015_NIC_36669_1 Bid Closing Time : 30-Jul-2015 11:00 AM                                                                                                    |  |  |  |  |
| • My Tenders                          | Back                                                                                                    |  |  |  |  |
| + Clarification                       |                                                                                                    |  |  |  |  |
| <ul> <li>My Bids</li> </ul>           | Log on: eToken × Clear Selected                                                                                                    |  |  |  |  |
| Tender Status                         | File Type Desc Log on to eToken eToken File Last Modified Browse                                                                                                    |  |  |  |  |
| Archived Clarification                | Image: scale of the scale of the s |  |  |  |  |
| <ul> <li>Bid Opening(Live)</li> </ul> | Enter eToken password                                                                                                    |  |  |  |  |
| Auction Management                    | eToken Name: eToken                                                                                                    |  |  |  |  |
| <ul> <li>My Auctions</li> </ul>       | Password: •••••                                                                                                    |  |  |  |  |
| Live Auction List                     |                                                                                                    |  |  |  |  |
| Auction History List                  | OK Cancel                                                                                                    |  |  |  |  |
|                                       |                                                                                                    |  |  |  |  |
|                                       |                                                                                                    |  |  |  |  |
|                                       |                                                                                                    |  |  |  |  |
|                                       |                                                                                                    |  |  |  |  |
|                                       | Total File Size: 297 KB                                                                                                    |  |  |  |  |
|                                       | 0% Cian 8 Unload                                                                                                    |  |  |  |  |
|                                       | 0%                                                                                                    |  |  |  |  |

|                        | BID SUBMISSION                                                       |
|------------------------|----------------------------------------------------------------------|
| User Management        | 1 FEE DETAILS                                                        |
| My Accounts            |                                                                      |
| Bid Submission         | Tender Title : Supply of Items to setting computer Jab at NIEM       |
| Search Active Tenders  | Tender ID : 2015_NIC_36669_1 Bid Closing Time : 30-Jul-2015 11:00 AM |
| My Tenders             | ▲ Back                                                               |
| Clarification          |                                                                      |
| My Bids                | Clear All Selection X Clear Selected                                 |
| , Tender Status        | File Type Descri Uploa                                               |
| Archived Clarification | xis Price B V Message rsiyogesh/Deskt 29-Jul-2015 04:52 PM           |
| Bid Opening(Live)      | Packet bid documents submitted successfully.                         |
| Auction Management     | ок                                                                   |
| My Auctions            |                                                                      |
| Live Auction List      |                                                                      |
| Auction History List   |                                                                      |
|                        |                                                                      |
|                        |                                                                      |
|                        |                                                                      |
|                        |                                                                      |
|                        |                                                                      |
|                        | Total File Size: 297 KB                                              |
|                        | File Signing Completed. (100%)                                       |

### My Accounts

### **Bid Submission**

- Search Active Tenders
- My Tenders
- Clarification
- My Bids
- Tender Status
- Archived Clarification
- Bid Opening(Live)

### **Auction Management**

- My Auctions
- Live Auction List
- Auction History List

### Bid Submission + Packet Details

| Organization Chain :             | NIC Org  NIC_Dept                               |
|----------------------------------|-------------------------------------------------|
| Tender Reference Number :        | 2015/NIFM/51159/E3ES                            |
| Tender ID :                      | 2015_NIC_36669_1                                |
| Tender Title :                   | Supply of Items to setting computer lab at NIFM |
| Bid Submission End Date & Time : | 30-Jul-2015 11:00 AM                            |
|                                  |                                                 |

You have uploaded your packet document(s). However your bid is considered valid only after receiving bid acknowledgment on clicking 'Freeze Bid Submission' button.

Tender Covers

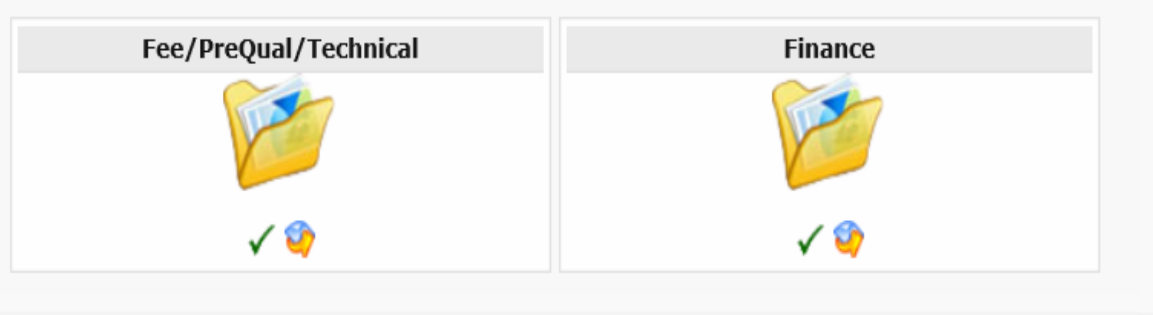

Click Freeze button to conclude your bid submission process. Freeze Bid Submission

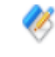

Please use My Documents option to upload high volume of tehnical documents and Other Important documents.

9

Click this icon to Re-Upload the documents.

🌍 View Uploaded File Details

| Government             | Last login : 29-Jul-2015              | Openation         Server II           04:32 PM         29-Jul-2015 16 | me<br>5:55:13 💦 🔒 🔒 Home | 🔁 Logout |
|------------------------|---------------------------------------|-----------------------------------------------------------------------|--------------------------|----------|
| eProcurement<br>System |                                       | Government                                                            | eProcurement s           | System   |
|                        | BID MANAGEMENT                        |                                                                       |                          |          |
| User Management        | 1 FEE DETAILS                         | NFIRMATION                                                            | FIRMATION                |          |
| My Accounts            |                                       |                                                                       |                          |          |
| Bid Submission         | Did Preparation Confirmation          |                                                                       |                          |          |
| Search Active Tenders  |                                       |                                                                       | 🚐 Drint                  |          |
| My Tenders             | Bid Information                       |                                                                       | U Princ                  |          |
| Clarification          |                                       |                                                                       |                          |          |
| My Bids                | Your bid has been placed su           | uccessfully.                                                          |                          |          |
| Tender Status          | Please make a note of your bid number | . You can use the number for tracking your bid status.                |                          |          |
| Auching Classification | Bid ID : 25                           | 5242                                                                  |                          |          |
| Archived Clarification | Name : ab                             | C                                                                     |                          |          |
| Bid Opening(Live)      | Bid Start Date & Time: 29             | -Jul-2015 02:30 PM                                                    |                          |          |
| Auction Management     | Bid End Date & Time: 30               | -Jul-2015 11:00 AM                                                    |                          |          |
|                        | Bid Submitted Date & Time: 29         | )-Jul-2015 04:55 PM                                                   |                          |          |
| My Auctions            | Organization Chain: NI                | C Org  NIC_Dept                                                       |                          |          |
| Live Auction List      | Tender Ref No: 20                     | 15/NIFM/51159/E3ES                                                    |                          |          |
| Auction History List   | Tender ID: 20                         | 15_NIC_36669_1                                                        |                          |          |
|                        | Tender Title : Su                     | pply of Items to setting computer lab at NIFM                         |                          |          |
|                        | Bid Opening Date & Time: 30           | )-Jul-2015 11:30 AM                                                   |                          |          |
|                        | Bidder IP Address: 10                 | ).1.14.200                                                            |                          |          |
|                        |                                       |                                                                       |                          |          |
|                        |                                       |                                                                       |                          |          |

| Offline Tender Fee Payment Details |               |      |             |             |        |              |
|------------------------------------|---------------|------|-------------|-------------|--------|--------------|
| C No                               | Instrument No | Namo | Tecued Date | Evniny Data | Acc No | Amount (TND) |